## Инитпро | ОФД

Настройка подключения к ОФД Инитпро для кассовых аппаратов ЭЛВЕС

https://ofd-initpro.ru

## Настройка подключения через утилиту

1. Скачайте утилиту MicroConfig и установите ее на свой компьютер.

Примечание: утилита может идти в комплекте с ККТ. Если у вас нет данной утилиты, скачайте ее с сайта <u>https://www.shtrih-m.ru</u>

- 2. Подключите ККТ к компьютеру с помощью сервисного кабеля R2-232.
- 3. Включите ККТ и дождитесь состояния индикации «ВЫБОР».
- 4. Нажмите кнопку «9»
- 5. На запрос кассы «\_\_\_\_\_» введите пароль «30».
- 6. Когда на индикаторе ККИ появится «Cb=HE», касса готова к обмену данными.
- 7. Запустите утилиту MicroConfig.
- 8. Установите параметры порта RC-232, с помощью которого вы подключили ККТ.

| Информация                                                              | Евойства                                                                                                    | ×I    |                                                                                                    |
|-------------------------------------------------------------------------|----------------------------------------------------------------------------------------------------|-------|----------------------------------------------------------------------------------------------------|
| 2. Печать<br>3. Дага и время<br>4. Денежный ящ<br>4. Зарк<br>1. Заблицы | Злеес-Мінкро<br>Пареметры связи<br>СОМ Порт: СОМ 16 ↓<br>Скорость обчена, бод. 4800 ↓<br>Тайнаяут итения, мо: 1000<br>Тайнаяут итения, мо: 2000<br>Колео повторов: 1 Параметры лога<br>✓ Автоматически увеличивать скорость Одрайвере<br>Результат.<br>ОК. Отлеена Прим. |       | Прочитать структуру поля<br>Прочитать значение поля<br>Записать значение поля<br>Редактировать таблицы |
| эультат:                                                                |                                                                                                    | Время | Настройка                                                                                              |

- 9. Установите соответствующий номер сом-порта и нажмите «Проверка связи»
- 10. Если параметры настроены верно в окне «Результат» отобразится название ККТ «ЭЛВЕС-МФ» и версия сборки ПО.

|                                                                          | Свойства                                                                                            | ×                              |                             |  |
|--------------------------------------------------------------------------|----------------------------------------------------------------------------------------------------|--------------------------------|-----------------------------|--|
| Информация                                                               | Элеес-Микро                                                                                         |                                | Прочитать структуру таблиць |  |
| с печать<br>3. Дата и время<br>4. Денежный ящие<br>5. Зеук<br>5. Табляцы | Параметры связи<br>СОМ Порт: СОМ 16 💌<br>Скорость обмена, бод: [4800 💌<br>Таймаут чтения, мс: [1000 | Проверка связи                 | Прочитать структуру поля    |  |
|                                                                          |                                                                                                    | Установить параметры           | Прочитать значение поля     |  |
|                                                                          |                                                                                                    | Поиск оборудования             | Записать значение поля      |  |
|                                                                          | Таймаут команды, мс. 2000                                                                           | Таблицы                        | Редактировать таблицы.      |  |
|                                                                          | Кольо повторов: 1                                                                                   | Параметры лога                 |                             |  |
|                                                                          | Результ т. (ККТ "ЭЛВЕС-МФ" 1.0PU.0335                                                               |                                |                             |  |
|                                                                          |                                                                                                    |                                |                             |  |
|                                                                          | OK                                                                                                  | Отмена Применить               |                             |  |
|                                                                          | OK.                                                                                                 | Отмена Применить               |                             |  |
| nstat.                                                                   | <u>ок</u>                                                                                           | Отмена Применить<br>Э<br>Время | Настройка                   |  |

11. Перейдите в раздел «Таблицы».

12. Зайдите в Таблицу 12. Введите следующие значения в поля 1-5:

Наименование ОФД: **ООО УЦ «ИнитПро»** Сайт ОФД: **ofd-initpro.ru** ИНН ОФД: **5902034504** Адрес отправки данных: **kkt.ofd-initpro.ru** Порт отправки данных: **9999** 

| Поле   | Название              | Значение   |
|--------|-----------------------|------------|
| 1      | Наименование ОФД      |            |
| 2      | Сайт ОФД              |            |
| 3      | инн офд               |            |
| 4      | Адрес отправки данных |            |
| 5      | Порт отправки данных  |            |
| 6      | Зарезервировано       | 0          |
| 7      | Зарезервировано       | 0          |
|        |                       |            |
| IT TOK | ст Размер: 20 см      | мв 20 байт |

- 13. Нажмите клавишу «Enter».
- 14. На ККТ нажмите клавишу «РЕ» для завершения режима записи таблиц.
- 15. После сохранения всех настроек таблица верните ККТ в режим «ВЫБОР». Для этого отключите питание кнопкой «ВКЛ», отключите кабель и повторно включите ККТ.